# คู่มือการอบรม

# "การใช้งานห้องเรียนออนไลน์ด้วย Google Classroom สำหรับนักศึกษา"

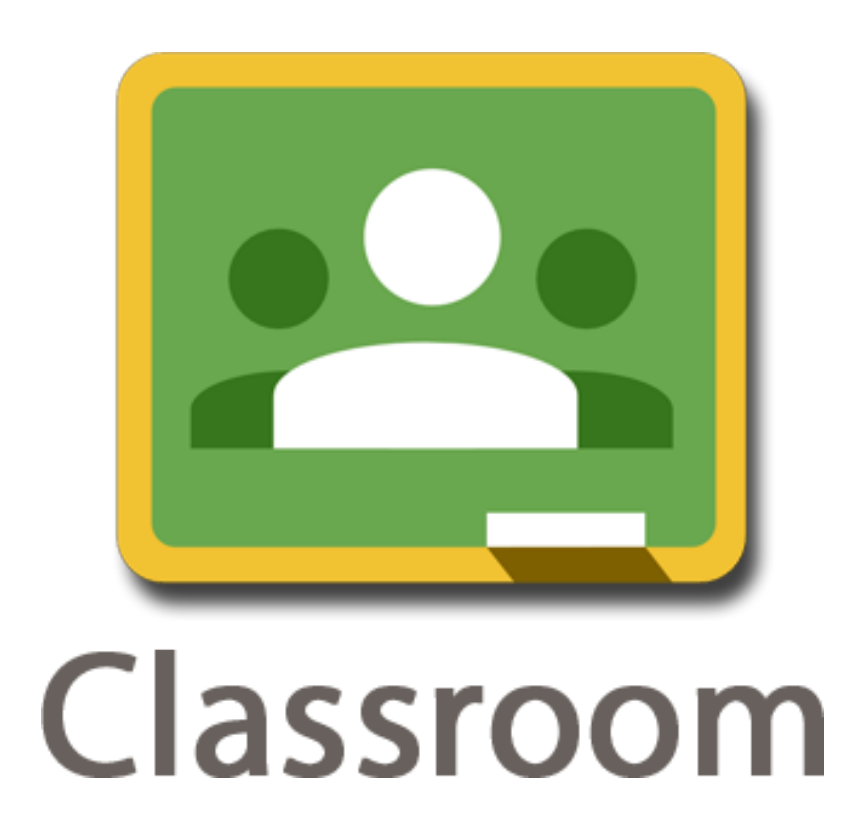

รุ่งทิวา กิตติยังกุล นักวิชาการคอมพิวเตอร์ สำนักดิจิทัลเพื่อการศึกษา มหาวิทยาลัยราชภัฏเชียงใหม่

#### สารบัญ

| เนื้อหา                                 | หน้า |
|-----------------------------------------|------|
| เข้าถึงบัญชีผู้ใช้ Google for Education | 1    |
| พื้นที่เก็บข้อมูลออนไลน์ Google Drives  | 3    |
| การแชร์ไฟล์/โฟลเดอร์                    | 6    |
| เข้าเรียนออนไลน์ Google Classroom       | 10   |
| ติดตามสถานะการส่งงานของตนเอง            | 16   |
| ยกเลิกการลงทะเบียน                      | 17   |
|                                         |      |

### เข้าถึงบัญชีผู้ใช้ Google for Education

การเข้าใช้ชุดเครื่องมือ Google for Education นั้น ผู้ใช้จำเป็นต้องมีบัญชีผู้ใช้ (บัญชี Google) ที่มีสิทธิ์ ในการเข้าถึงชุดเครื่องมือดังกล่าว โดยเข้าใช้ผ่านเว็บบราวเซอร์ Google Chrome

- 1. เข้าเว็บบราวเซอร์ Google Chrome สังเกตไอคอน 읻 ในเครื่องคอมพิวเตอร์
- 2. เข้า www.google.co.th

| $\leftarrow$ $\rightarrow$ $\mathbb{C}$ $\square$ Secure   https://www.google.co.th | 2 |                                         | @☆:          |
|-------------------------------------------------------------------------------------|---|-----------------------------------------|--------------|
|                                                                                     |   |                                         | Gmail ທີນາປີ |
|                                                                                     |   | Google                                  |              |
|                                                                                     |   | 📼 🕴                                     |              |
|                                                                                     |   | ดั่นหาด้วย Google ดีใจจัง ดันแล้วเจอเลย |              |
|                                                                                     |   | Google.co.th ที่เป็นภาษา: English       |              |

- คลิก ลงชื่อเข้าสู่ระบบ
- กรอกอีเมล์ บัญชี Google ที่มีสิทธิ์ในการเข้าถึงชุดเครื่องมือ Google for Education และคลิก ถัดไป เพื่อกรอกรหัสผ่าน

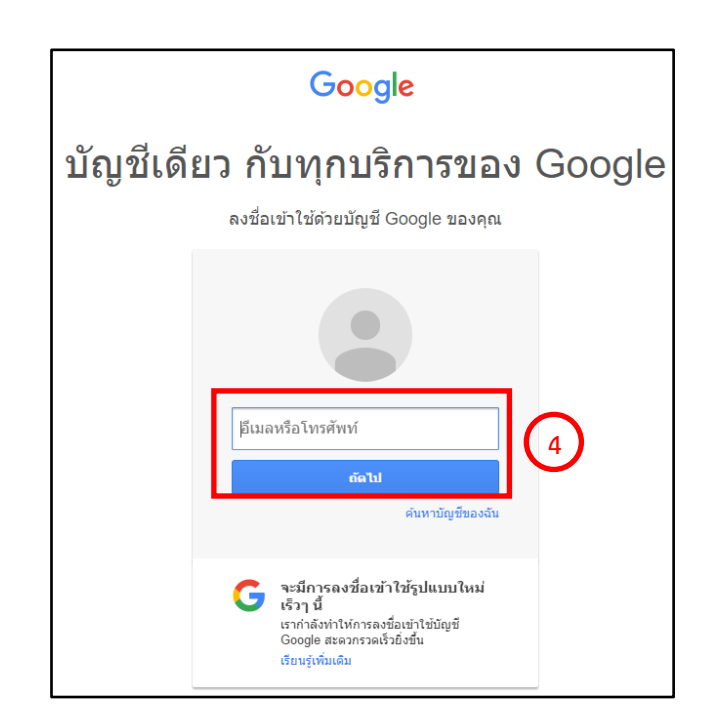

โดย นางสาวรุ่งทิวา กิตติยังกุล นักวิชาการคอมพิวเตอร์ สำนักดิจิทัลเพื่อการศึกษา มหาวิทยาลัยราชภัฏเชียงใหม่ 5. เมื่อเข้าสู่บัญชี Google ได้สำเร็จจะปรากฏข้อมูลชื่อผู้ใช้บริเวณมุมขวาบน

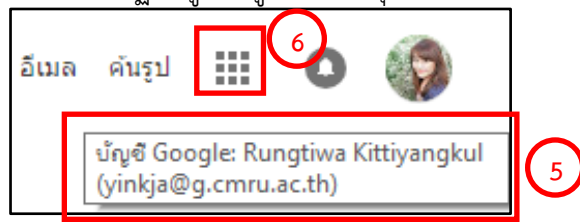

6. คลิกที่สัญลักษ์ แอป 🗰 เพื่อเลือกเครื่องมือ โดยเครื่องมือที่ใช้ในการอบรมการสร้างห้องเรียนออนไลน์ ด้วย Google Classroom ในครั้งนี้ คือ อีเมล ไดรฟ์ และ Classroom

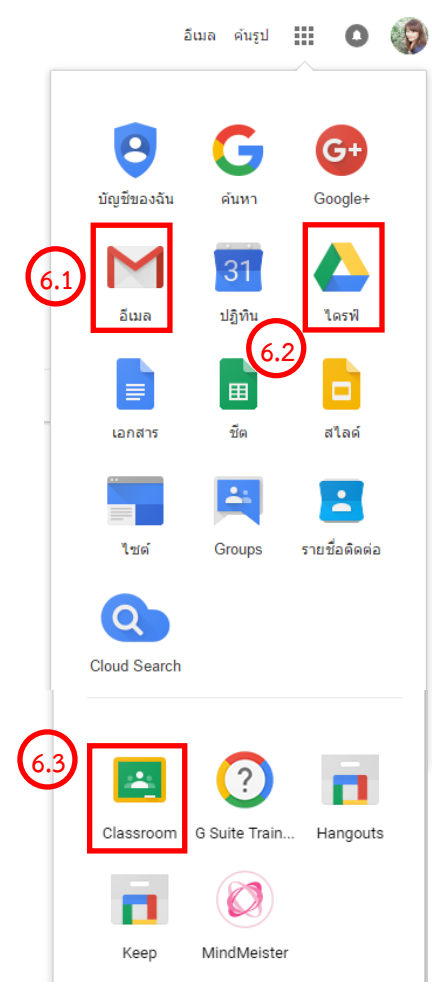

- 6.1 อีเมล กล่องจดหมายโดยจะมีการเชิญเข้าร่วมชั้นเรียน และกิจกรรมต่างๆ ที่เกิดขึ้นใน Google for Education ทั้งหมด
- 6.2 ไดรฟ์ แหล่งเก็บข้อมูลออนไลน์
- 6.3 Classroom ห้องเรียนออนไลน์

# พื้นที่เก็บข้อมูลออนไลน์ Google Drives

ผู้ใช้สามารถสร้างและจัดเก็บไฟล์เอกสารในระบบคลาวด์ โดยใช้ Google Drives ได้อย่างสะดวก รวดเร็ว ลดการสูญหายของข้อมูล สามารถทำได้ด้วยเครื่องมือ ไดรฟ์

- 1. เข้าสู่ บัญชี Google จากนั้นคลิกที่สัญลักษณ์ แอป 🏢 เพื่อเลือกเครื่องมือ ไดร์ฟ 스

2. ปรากฏหน้าจอการทำงานในส่วนไดรฟ์

|        | G.CMRU <sub>ไดรฟ์</sub><br>Cloud | Q ค้นหาไดรฟ์            |         |                   | . 0          |
|--------|----------------------------------|-------------------------|---------|-------------------|--------------|
|        | ใหม่                             | ไดรฟ์ของฉัน 👻           |         |                   | <b>∷ 0</b> ≎ |
| • 🙆    | ไดรฟ์ของฉับ                      | ชื่อ 🛧                  | เจ้าของ | แก้ไขล่าสุด       | ขนาดไฟล์     |
|        | แชร์กับ <mark>ฉัน</mark>         | 🔳 ขอบเขตเนื้อหานวัตกรรม | ລັນ     | 30 มี.ค. 2017 ฉัน |              |
| 0      | ล่าสุด                           | Classroom               | ລັນ     | 15 ก.พ. 2017 ฉัน  |              |
| ÷<br>★ | Google Photos<br>ที่ดิดดาว       | work                    | ລັນ     | 15 ก.พ. 2017 ฉัน  |              |
| Î      | ถังขยะ                           |                         |         |                   |              |
| เช่เป  | 88 MB                            |                         |         |                   |              |

3. สร้างไฟล์เอกสารโดยการคลิกปุ่ม **ใหม่** มุมซ้ายบน จะปรากฏเมนูการทำงานดังนี้

|   | G G        | .CMRU <sub>ไดรทั</sub><br>loud | Q   | ค้นหา   | าไดรฟ์            |
|---|------------|--------------------------------|-----|---------|-------------------|
|   | ให         | й <u>з</u>                     |     | ไดรฟ์ขล | องฉัน 👻           |
| + | ÷          | โฟลเดอร์ใหม่                   | 3.1 |         |                   |
|   | ÷          | อัปโหลดไฟล์<br>อัปโหลดโฟลเดอร่ | 3.2 | 3       | ขดเนื้อหานวัดกรรม |
|   |            | Google เอกสาร                  |     | >       | sroom             |
|   | ≡          | Google ชีต                     | 3.4 | >       |                   |
|   |            | Google สไลด์                   |     | >       |                   |
|   |            | เพิ่มเดิม                      | -   | >       |                   |
|   | <b>*</b> 1 | ที่ติดดาว                      |     |         |                   |
|   | i i        | โงขยะ                          |     |         |                   |

- 3.1 โฟลเดอร์ใหม่ สร้างโฟลเดอร์ใหม่เพื่อจัดเก็บไฟล์ ให้เป็นกลุ่ม หมวดหมู่
- 3.2 อัปโหลดไฟล์ นำเข้าไฟล์เอกสาร เพื่อเตรียมใช้ ในการส่งงาน Google Classroom
- 3.3 อัปโหลดโฟลเดอร์ ใช้ในกรณีต้องการอัปโหลด ไฟล์ทั้งโฟลเดอร์ขึ้นเก็บในไดรฟ์
- 3.4 กลุ่มเครื่องมือสำหรับสร้างไฟล์เอกสารออนไลน์ อาทิเช่น Google เอกสาร Google ชีต Google สไลด์ เป็นต้น

 สร้างโฟลเดอร์ใหม่ เพื่อจัดเก็บเอกสารเป็นหมวดหมู่ ด้วยการคลิกเลือก โฟลเดอร์ใหม่ จากนั้นตั้งชื่อ โฟลเดอร์ จากนั้นคลิก สร้าง หากต้องการยกเลิก คลิก ยกเลิก

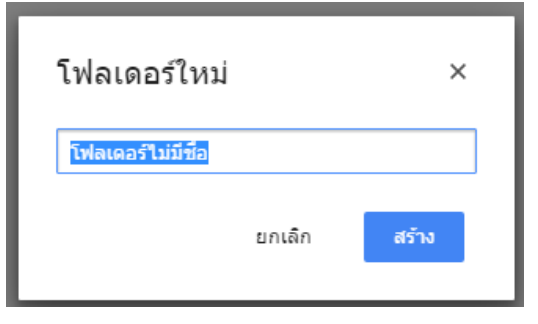

 อัปโหลดไฟล์ลงในโฟลเดอร์ที่ต้องการ โดยดับเบิ้ลคลิกชื่อโฟลเดอร์ จากนั้นคลิกขวา หรือคลิกปุ่ม ใหม่ บริเวณมุมบนซ้าย เลือก อัปโหลดไฟล์

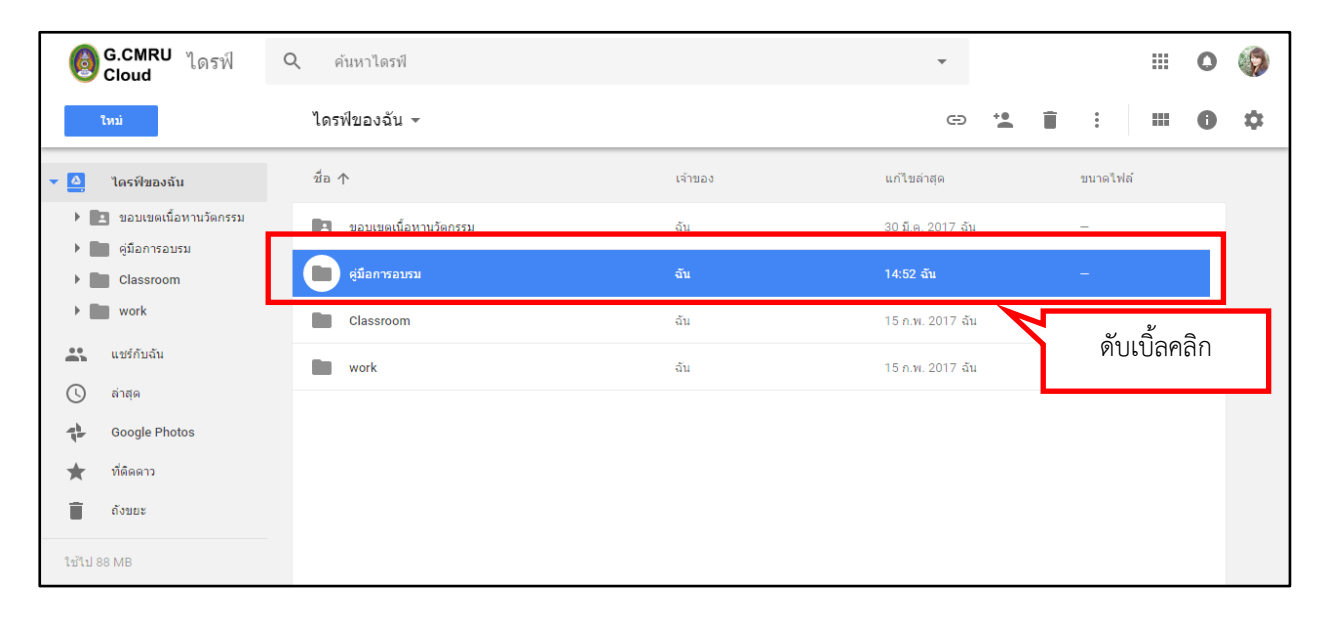

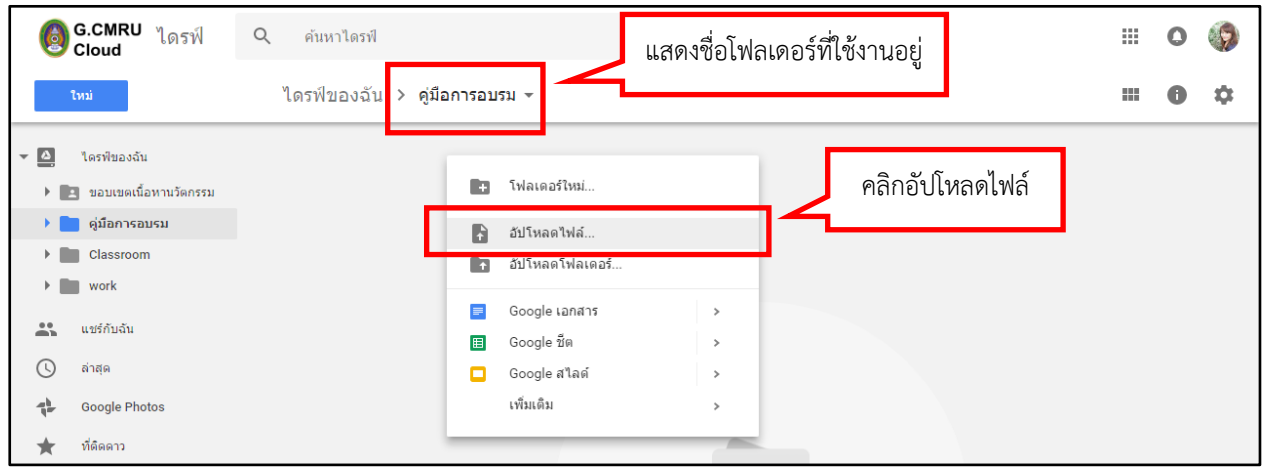

| โกราฟีของฉัน > ดู่มือการอบรม →       IIIIIIIIIIIIIIIIIIIIIIIIIIIIIIIIIIII                                                                                                    | 6                    | G.CMRU <sub>ไดรฟ์</sub><br>Cloud                                            | Q ค้นหาไดรฟ์                                                                        |    | 0 | <b>()</b> |
|----------------------------------------------------------------------------------------------------|----------------------|-----------------------------------------------------------------------------|-------------------------------------------------------------------------------------|----|---|-----------|
| <ul> <li>&gt; Lasรพีของฉัน</li> <li>* แบร์กับฉัน</li> <li>© Open</li> <li>* แบร์กับฉัน</li> <li>Organize ▼ New folder</li> <li>© airața</li> <li>Coogle Photos</li> <li>© This PC</li> <li>© This PC</li> <li>© Destop</li> <li>© Destop</li>     &lt;</ul> |                      | ใหม่                                                                        | ไดรฟ์ของฉัน > คู่มือการอบรม ◄                                                       |    | 0 | \$        |
| i ouuz     Downloads       i blub 88 MB     Pictures       i videos     Local Disk (C:)       - My D-dog (Dz)       - CD Drive (Ht)       - Vinkja (Y)       - Network                                                                                                    | <ul> <li>▶</li></ul> | ใตรพิของฉัน<br>แชร์กับฉัน<br>ถ้าสุด<br>Google Photos<br>ที่ติดดาว<br>ถังขยะ | Open            ← → * * * 150 → вичисlassroom → * * * * * * * * * * * * * * * * * * | าร |   |           |

6. เลือกไฟล์ที่ต้องการจากเครื่องคอมพิวเตอร์ จากนั้นคลิก Open

7. หน้าจอจะแสดงสถานะการอัปโหลดไฟล์บริเวณ มุมล่างขวา

| ١     | G.CMRU <sub>ไดรฟ์</sub><br>Cloud | Q ค้นหาไดรฟ์                  |                 | •                                    |                                  | 0 | 9      |
|-------|----------------------------------|-------------------------------|-----------------|--------------------------------------|----------------------------------|---|--------|
|       | ไหม่                             | ไดรฟ์ของฉัน ≻ คู่มือการอบรม → |                 |                                      |                                  | 0 | \$     |
| •     | ไดรพีของฉัน                      | นื้อ 🛧                        | เจ้าของ         | แก้ไขล่าสุด                          | ขนาดไฟล้                         |   |        |
|       | แชร์กับฉัน                       | ₩ รายละเอียดหลักสูตร.docx     | ฉัน             | 10:43 ฉัน                            | 15 KB                            |   |        |
| U     | ล่าสุด                           | 1                             |                 |                                      |                                  |   |        |
| - The | Google Photos                    |                               |                 |                                      |                                  |   |        |
| *     | ที่ติดดาว                        | รายการไฟล์ที่อัปโหลด          |                 |                                      |                                  |   |        |
| Î     | ถังขยะ                           |                               |                 |                                      |                                  |   |        |
|       |                                  | แสดง                          | สถานะการอัปโหลด | อัปโหลดเสร็จสมบูร<br>₩ รายละเอียดหลั | <b>ณ์ 1 รายการ</b><br>าสูตร.docx | ~ | ×<br>• |

## การแชร์ไฟล์/โฟลเดอร์ 😬

การแชร์ เมื่อต้องการให้ผู้ใช้อื่นเข้าถึงไฟล์ สามารถทำได้ทั้งในลักษณะโฟลเดอร์และไฟล์ดังนี้

 เลือกไฟล์ หรือ โฟลเดอร์ที่ต้องการแชร์ จากนั้นคลิกขวา จะปรากฏรายการการทำงานต่างๆ ให้เลือก คลิก แชร์

| ١     | G.CMRU <sub>ไดรฟ์</sub><br>Cloud | Q ค้นหาไดรฟ์            |                                                                                                    | •                 |            | 0 🚯        |
|-------|----------------------------------|-------------------------|----------------------------------------------------------------------------------------------------|-------------------|------------|------------|
|       | ใหม่                             | ไดรฟ์ของฉัน ⊸           |                                                                                                    | c: • <b>*</b>     | <b>i</b> : | <b>0</b> ‡ |
|       | ไดรฟ์ของฉัน                      | ชื่อ 🛧                  | คลิกขวาที่ไฟล์หรือโฟลเดอร์                                                                                                    | .ขล่าสุด          | ขนาดไฟล์   |            |
|       | แชร์กับฉัน                       | 🔳 ขอบเขตเนื้อหานวัตกรรม | ŭu                                                                                                    | 30 มี.ค. 2017 ฉัน | -          |            |
| 0     | ล่าสุด                           | คู่มือการอบรม           |                                                                                                    | 16 พ.ศ. 2017 ฉัน  | -          |            |
| 1     | Google Photos                    | Classroom               | + (ปิดด้วย >                                                                                                    | 15 ก.พ. 2017 ฉัน  | _          |            |
| ×     | ทดดดาว<br>ถังขยะ                 | work                    | * แชร์                                                                                                    | 15 ก.พ. 2017 ฉัน  | _          |            |
| ใช้ไป | 88 MB                            |                         | <ul> <li>รับสงทหลามารถแขรงเพ</li> <li>ย้ายไปที</li> <li>เท็มดาว</li> <li>คลิก แข</li> <li>เปลี่ยนส์</li> <li>เปลี่ยนชื่อ</li> <li>ดูรายละเอียด</li> <li>ดาวน์โหลด</li> <li>ลบ</li> </ul> | ເຈົ້              |            |            |

#### 2. จะปรากฏหน้าต่างตั้งค่าสำหรับการแชร์

| แชร์กับคนอื่น                                  | 2.1 รับลิงก์ที่สามารถแชร์ได้ 💬 | 2.1 รับลิงก์ที่สามารถแชร์ได้ ใช้ในกรณีไม่                                                                        |
|------------------------------------------------|--------------------------------|----------------------------------------------------------------------------------------------------|
| บุคคล<br>ป้อนชื่อหรือที่อยู่อีเมล <b>(2,2)</b> | 1 -                            | ระบุอีเมล์ แต่ให้ทุกคนที่ได้รับลิงค์<br>ดังกล่าวเข้าถึงข้อมูลที่แชร์ได้<br>2.2 ป้อนชื่อหรือที่อย่อีเมล ใช้ในกรณี |
| เสร็จสั้น 2.4                                  | 2.3 ขั้นสูง                    | ต้องการแชร์ให้ผู้ใช้ที่ทราบอีเมล์<br>โดยเฉพาะ สามารถระบุได้หลายอีเมล่<br>2.3 ขั้นสูง ตั้งค่าการแชร์เพิ่มเติม     |
|                                                |                                | 2.4 เสร็จสิ้น คลิกเมื่อตั้งค่าการแชร์<br>เรียบร้อยแล้ว                                                           |

| การตั้งค่าการแชร์                                                                         | ป้อนชื่ออีเมล์<br>          |                       |
|-------------------------------------------------------------------------------------------|-----------------------------|-----------------------|
| https://drive.google.com/drive/folders                                                    | /0B1c7dqDWw8maVHZqQUdXSnpH  | (eDg?usp=s∣<br>ปลี่ยน |
| Rungtiwa Kittiya Pa                                                                       | ก ส่ง เพื่อแจ้งผู้ใช้ว่ามีก | ารแชร์ไฟล์            |
|                                                                                           |                             |                       |
| เชิญคนอื่น:                                                                               |                             |                       |
| Pornpimon Kaewfoongrungsi 🗙                                                               | เพิ่มคนอื่นอีก              | <i>I</i> -            |
| <ul> <li>✓ แจ้งบุคคลอื่น - เพิ่มข้อความ</li> <li>ส่ง</li> <li>ยกเลิก</li> </ul>           | 📄 ส่งสำเนาให้ด้วเอง         |                       |
| การตั้งค่าของเจ้าของ เรียนรู้เพิ่มเดิม<br>🗌 ป้องกันไม่ให้ผู้แก้ไขเปลี่ยนสิทธิ์การเข้าถึงเ | เละเพิ่มคนใหม่              |                       |

 ตั้งค่าระดับการเข้าถึงไฟล์ที่แซร์รายบุคคล โดยเลือกที่สัญลักษณ์ เลือกรายการระดับการเข้าถึง จากนั้นคลิก เสร็จสิ้น

| การตั้งค่าการแชร์                      |                                     |             |                    |      |              |         |
|----------------------------------------|-------------------------------------|-------------|--------------------|------|--------------|---------|
| ลิงก์ในการแชร์ (เข้าถึงได้โ            | ดยผู้ทำงานร่วมกันเท่านั้น)          |             |                    |      |              |         |
| https://drive.google.co                | m/drive/folders/0B1c7dql            | DWw8maVHZqQ | UdXSnpKeDg?u       | sp=s |              |         |
| ผู้ที่มีสิทธิ์เข้าถึง                  |                                     |             |                    |      |              |         |
| 💄 เข้าถึงได้โดยคนที่ข                  | เะบุ                                |             | เปลี่ยน            |      |              |         |
| Rungtiwa Kittiya<br>yinkja@g.cmru.ac   | ngkul (คุณ)<br>.th                  |             | เป็นเจ้าของ        | คลิก | เพื่อตั้งค่า |         |
| Pornpimon Kaew<br>bimpornpimon@g       | <b>/foongrungsi</b><br>j.cmru.ac.th | Ō           | 1 -                | ×    |              |         |
|                                        |                                     | เป็นเจ้า    | ของ                |      | ะ            | 2 ਕ     |
|                                        |                                     | 🗸 ผู้แก้ไร  | J I                | รา   | ยการระดบก    | ารเขาถง |
| เชิญคนอื่น:                            |                                     | สามาร       | ถดูเท่านั้น        |      |              |         |
| ป้อนชื่อหรือที่อยู่อีเมล               |                                     | ຕັ້ງເວລາ    | าหมดอาย            | -    |              |         |
|                                        |                                     | เฉพาะผู่    | มิสิทธิ์ดูเท่านั้น |      |              |         |
| การตั้งค่าของเจ้าของ <b>เรียนรู</b> ้เ | พิ่มเติม                            |             |                    |      |              |         |
| 🗌 ป้องกันไม่ให้ผู้แก้ไขเปลี่ย          | มนสิทธิ์การเข้าถึงและเพิ่มคนใ       | นม่         |                    |      |              |         |
| เสร็จสั้น                              | คลิกเสร็จสิ้น                       | ]           |                    |      |              |         |

 ยกเลิกการแชร์ เลือกไฟล์ที่ต้องการยกเลิก จากนั้นคลิกขวา เลือก แชร์ เพื่อเข้าสู่การตั้งค่า จะปรากฏ หน้าต่างแชร์ คลิก ขั้นสูง

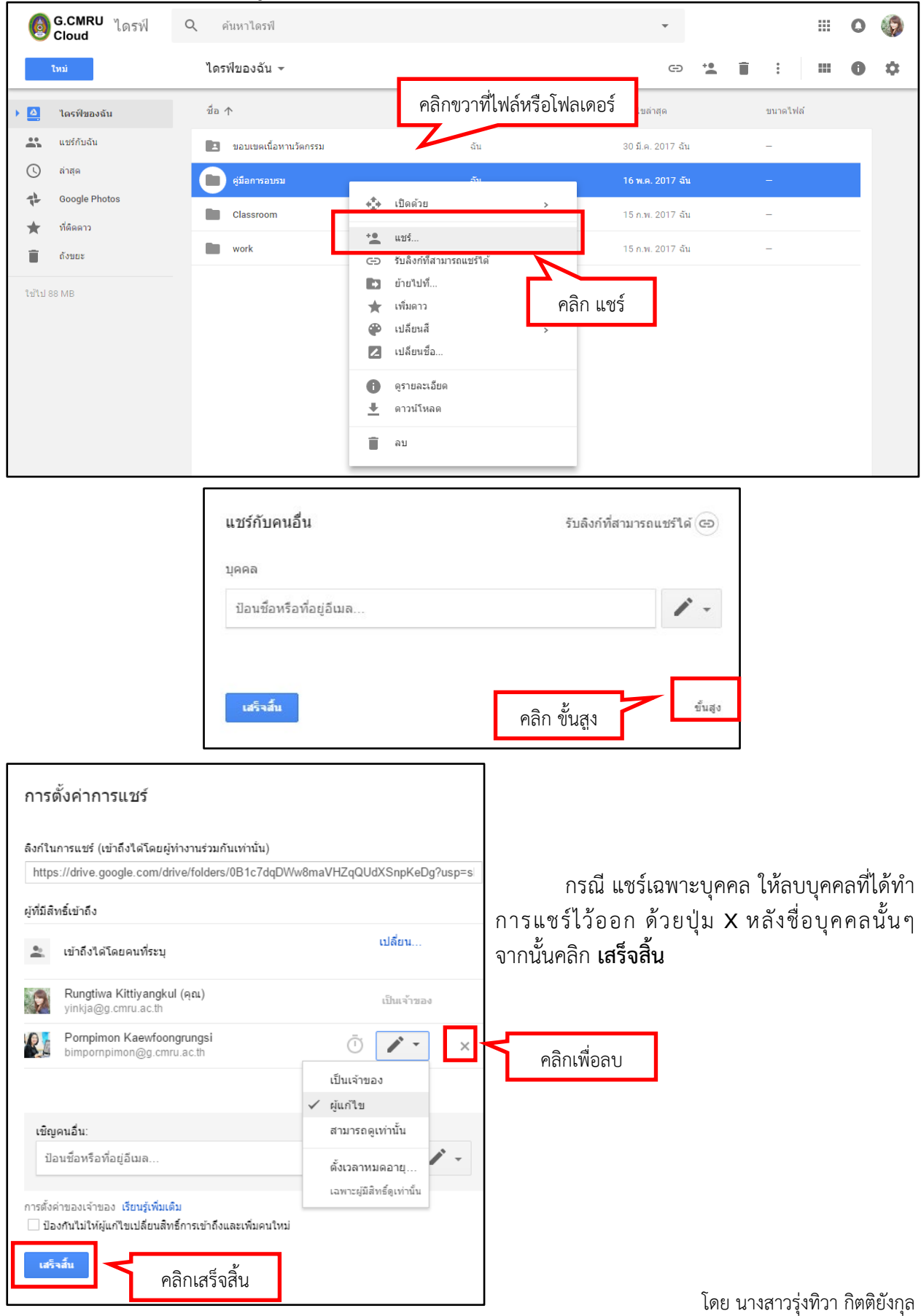

นักวิชาการคอมพิวเตอร์ สำนักดิจิทัลเพื่อการศึกษา มหาวิทยาลัยราชภัฏเชียงใหม่

| การตั้งค่าการแชร์                                                                                                    |                                                                                                    |
|----------------------------------------------------------------------------------------------------|----------------------------------------------------------------------------------------------------|
| ลึงก์ที่จะแชร์<br>https://drive.google.com/drive/folders/0B1c7dqDWw8maVHZqQUdXSnpKeDg?usp=s<br>ผู้ที่มีสิทธิ์เข้าถึง<br>                                                                                                    | กรณีแชร์ ด้วยวิธีการรับลิงค์ แล้วต้องการ<br>ยกเลิกการแชร์ ในส่วนของผู้มีสิทธิ์เข้าถึง ให้คลิก<br><b>เปลี่ยน</b> จะปรากฏรายการตั้งค่าระดับการเข้าถึง |
| เชิญคนอื่น:<br>ป้อนชื่อหรือที่อยู่อีเมล<br>การตั้งค่าของ เรียนรู่เพิ่มเติม<br>☐ ป้องกันไม่ให้ผู้แก้ไขเปลี่ยนสิทธิ์การเข้าถึงและเพิ่มคนใหม่<br>เสร็จอื่น                                                                                                    |                                                                                                    |
| การแชร์ลิงภ์         เปิด - สาธารณะบนเว็บ<br>ผู้ใช้อินเทอร์เน็ตทุกคนสามารถต้นพบและเข้าถึง ไม่ต้องลงชื่อเข้าใช้         เปิด - ทุกคนที่มีลิงก์<br>ผู้ใช้ทุกคนที่มีลิงก์สามารถเข้าถึง ไม่ต้องลงชื่อเข้าใช้         เปิด - กุกคนที่มีลิงก์สามารถเข้าถึง ไม่ต้องลงชื่อเข้าใช้         เปิด - Chiang Mai Rajabhat University<br>ทุกคนใน Chiang Mai Rajabhat University ที่มีลิงก์<br>ทุกคนใน Chiang Mai Rajabhat University ที่มีลิงก์<br>ทุกคนใน Chiang Mai Rajabhat University ที่มีลิงก์<br>ทุกคนใน Chiang Mai Rajabhat University ที่มีลิงก์<br>ทุกคนใน Chiang Mai Rajabhat University ที่มีลิงก์<br>ทุกคนใน Chiang Mai Rajabhat University ที่มีลิงก์<br>ทุกคนใน Chiang Mai Rajabhat University ที่มีลิงก์<br>ทุกคนใน Chiang Mai Rajabhat University ที่มีลิงก์<br>ทุกคนใน Chiang Mai Rajabhat University ที่มีลิงก์<br>ทุกคนใน Chiang Mai Rajabhat University ที่มีลิงก์<br>ทุกคนใน Chiang Mai Rajabhat University ที่มีลิงก์<br>ทุกคนใน Chiang Mai Rajabhat University ที่มีลิงก์<br>ทุกคนใน Chiang Mai Rajabhat University ที่มีลิงก์<br>หมายเหตุ: รายการที่มีดำ<br>คลิก บันทึก         เม็ญที่       เลือก ปิด         บันทึก       เรียนรู้เพิ่มเดิมเกี่ยวกับการแชร์ | เลือก <b>ปิด</b> และ คลิกปุ่ม <b>บันทึก</b><br>เพื่อยกเลิกการแชร์ ทั้งนี้หากต้องการตั้งค่า<br>การแชร์ใหม่ สามารถทำได้จากเมนูนี้<br>เช่นกัน          |

## เข้าเรียนออนไลน์ Google Classroom

ห้องเรียนออนไลน์ Google Classroom นั้นเป็นการร่วมทำกิจกรรมต่าง ๆ ที่ผู้สอนกำหนดขึ้น ทั้งการ ร่วมแสดงความคิดเห็น ร่วมตอบแบบสอบถาม และการส่งงาน ผู้เรียนจะทราบคะแนน หรือคำแนะนำของงาน ตนเองได้ทันทีเมื่อผู้สอนทำการตรวจแล้วเสร็จ ทั้งนี้ผู้เรียนต้องมีบัญชีผู้ใช้ Google for Education

- 1. เข้าสู่ บัญชี Google จากนั้นคลิกที่สัญลักษณ์ แอป 🏢 เพื่อเลือกเครื่องมือ classroom
- เมื่อเข้าสู่ Classroom แล้วจะปรากฏรายวิชาที่ตนเป็นเจ้าของและที่ได้เลือกเรียนไว้ กด + เพื่อเลือกเข้า ร่วมชั้นเรียน

| ≡ Google Classroom                                      |                                                        |                                          | คลิก +                              | + yinkja@g.cmru.ac.th → |
|---------------------------------------------------------|--------------------------------------------------------|------------------------------------------|-------------------------------------|-------------------------|
| เศรษฐกิจไทย Econ2103 :<br>เรียงบัว<br>Sombat Singkharat | 2017-02-15 Google Cl :<br>PM Team<br>Weerasak Sroykham | Test Class Room<br>Demo<br>นักเรียน 0 คน | เข้าร่วมขึ้นเรียน<br>สร้างขึ้นเรียน |                         |

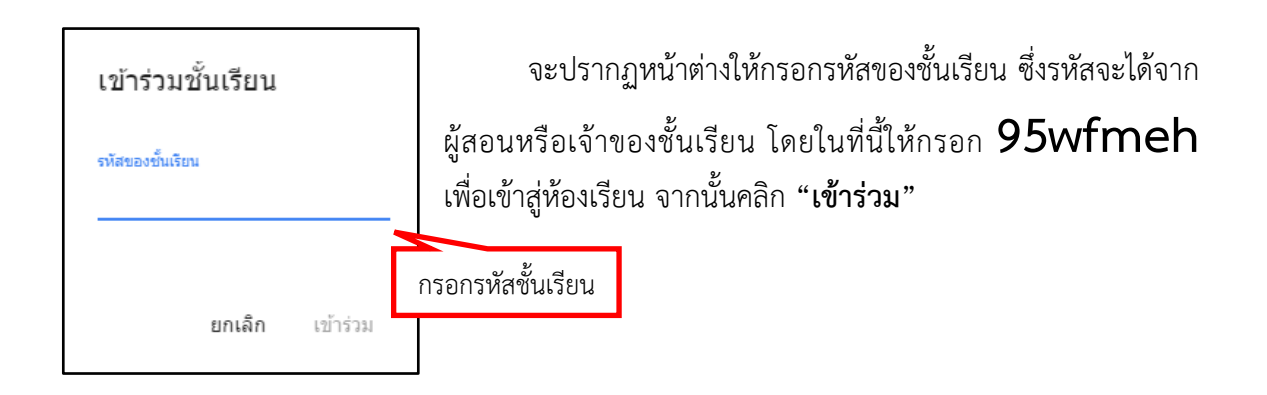

| ห้องเรียน Google Classroom มีรูปแบบดังนี้             |                             |                                                                                                    |                |   |
|-------------------------------------------------------|-----------------------------|----------------------------------------------------------------------------------------------------|----------------|---|
| แสดงชื่                                               | อห้องเรียน                  | ส่วนการทำงานของห้องเรียน                                                                                                    | แสดงชื่อผู้ใช้ | ] |
| อบรม Google Classroom<br>26 มิ.ม. 62                  |                             | สตรีม งานของขั้นเรียน ผู้คน ปุ่มเครื่องมื                                                                                                    | io 🚽 🏼 М       | ) |
| อบรม G<br>26 มิ.ย. 62                                 | oogle Class                 | sroom                                                                                                    | R A            |   |
| <sup>รรัง ในมีถานที่สังรับส</sup><br>คลิกดูรายละเอียด | али<br>е <sup>уб</sup> имия | Rungtiwa Kittiyangkul โพสต์งานใหม่แล้ว: ส่งสรุปเนื่อหาหน่วยที่ 2 ในรูปแบบ ผังความคิด<br>13 มิ.ย.<br>Rungtiwa Kittiyangkul โพสต์เนื้อหาโหม่แล้ว: แนะหน่วยที่ 1 | :              |   |
| YI.                                                   |                             | 13 มิ.ย.<br>Rungtiwa Kittiyangkul โพสต์ศำกามใหม่: ความคิดเห็นเกี่ยวกับ Google Classroom<br>13 มิ.ย.                                                           | :              |   |
|                                                       |                             | Rungtiwa Kittiyangkul โพสต์งานใหม่แล้ว: แบบหดสอบความรู้ก่อนเรียน<br>13 มี.ย.                                                                                  | :              |   |

#### การทำงานส่วน สตรีม

สตรีมเป็นหน้าแรกของห้องเรียน จะแสดงความเคลื่อนไหวล่าสุดภายในห้องเรียนออนไลน์ให้สมาชิกทราบ ทั้งการโพสต์เนื้อหา กิจกรรม หรือการแสดงความคิดเห็น ผู้เรียนสามารถคลิกเข้าดูกิจกรรมความเคลื่อนไหวต่าง ๆ ได้จากหัวข้อ

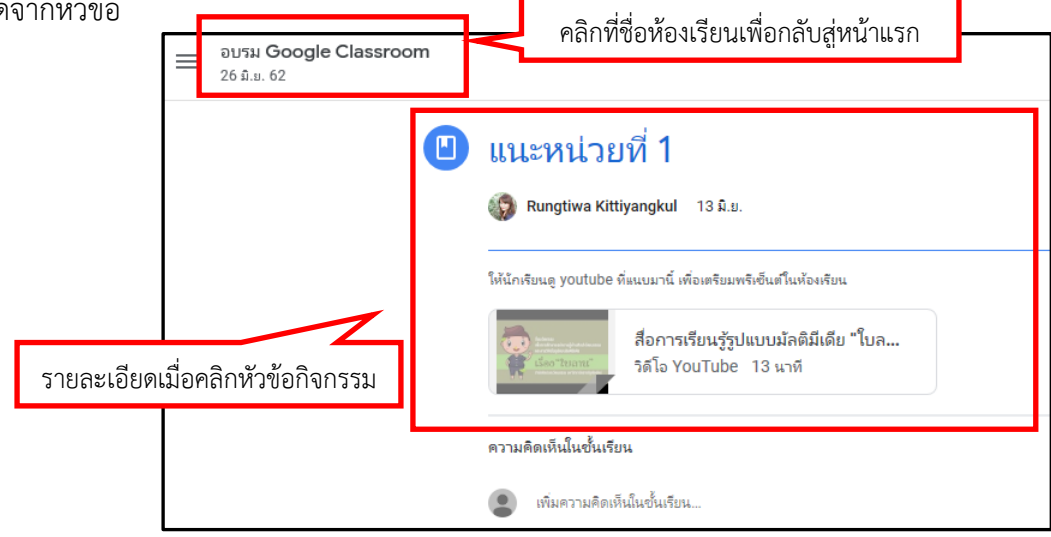

#### การทำงานส่วน งานของชั้นเรียน

การทำงานส่วนนี้จะรวบรวมเนื้อหา และงานที่ผู้สอนได้หมอบหมายไว้ โดยแสดงผลตามกลุ่ม หรือ หมวดหมู่ที่ผู้สอนได้ออกแบบไว้ มุมมองในส่วนงานของชั้นเรียนจะช่วยให้ผู้เรียนมองเห็นภาพรวมของชั้นเรียน ออนไลน์ได้ง่ายขึ้น หากต้องการเข้าดูกิจกรรมใด ให้คลิกที่ชื่อหัวข้อนั้น ๆ

| อบรม Google Classroom<br>26 มิ.ย. 62 | สตรีม งานของขึ้นเรียน ผู้คน                  |                             |
|--------------------------------------|----------------------------------------------|-----------------------------|
|                                      |                                              | ] โฟลเดอร์ไดรพีของชั้นเรียน |
| หัวข้อทั้งหมด                        | ดวามคิดเห็นเกี่ยวกับ Google Classroom        | ไม่มีวันที่ครบกำหนด         |
| หน่วยที1<br>หน่วยที2                 | หน่วยที่1                                    | :                           |
|                                      | (     แบบทดสอบความรู้ก่อนเรียน               | ไม่มีวันที่ครบกำหนด         |
| แสดงหมวดหมู                          | แนะหน่วยที่ 1                                | โพสต์เมื่อ 13 มิ.ย.         |
|                                      | ส่งสรุปเนื้อหาหน่วยที่ 1 ในรูปแบบ ผังความคิด | กำหนดส่ง 28 มิ.ย.           |
|                                      | หน่วยที่ <b>2</b>                            | :                           |
|                                      | ส่งสรุปเนื้อหาหน่วยที่ 2 ในรูปแบบ ผังความคิด | ไม่มีวันที่ครบกำหนด         |
| คลิกเพื่อทำกิจกรรม                   |                                              |                             |

#### การส่งงาน

เมื่อต้องการส่งงานที่ผู้สอนมอบหมายไว้ ให้คลิกหัวข้อกิจกรรมนั้น ๆ จากนั้น คลิกดูงาน

| หน่วยที่2                                    | 1                   |
|----------------------------------------------|---------------------|
| ส่งสรุปเนื้อหาหน่วยที่ 2 ในรูปแบบ ผังความคิด | ไม่มีวันที่ครบกำหนด |
| โพสต์เมื่อ 13 มิ.ย.                          | มอบหมายแล้ว         |
| ส่งไฟล์ในรูปแบบ word หรือ google doc         |                     |
| ดูงาน คลิกดูงาน                              |                     |

โดย นางสาวรุ่งทิวา กิตติยังกุล นักวิชาการคอมพิวเตอร์ สำนักดิจิทัลเพื่อการศึกษา มหาวิทยาลัยราชภัฏเชียงใหม่

|   | ອບາມ Google Classroom<br>26 ມ.ມ. 62                                            |                                                                         | M                                                                        |
|---|--------------------------------------------------------------------------------|-------------------------------------------------------------------------|--------------------------------------------------------------------------|
| Ē | ) ส่งสรุปเนื้อหาหน่วยที่ 2 ในรูปแบบ ผังควา<br>🚱 Rungtiwa Kittiyangkul า3 มิ.ย. | งานของคุณ มอบหมายแล้ว<br>ครุสามารถดูและแก้ไขไฟล์ที่ตุณเพิ่มหรือสร้างได้ |                                                                          |
|   | ส่งไฟส์ในรูปแบบ word หรือ google doc                                           |                                                                         | ท่าเครื่องหมายว่าเสร็จแล้ว หรือแนบงานเพื่อส่ง                            |
|   | ความคิดเห็นในชั้นเรียน                                                         | คลิกเพื่อสร้างงานส่                                                     | ๆ + เพิ่มหรือสร้าง                                                       |
|   | เพิ่มความคิดเห็นในชั้นเรียน                                                    |                                                                         | ทำเครื่องหมายว่าเสร็จสิ้น                                                |
|   |                                                                                |                                                                         | <ul> <li>ความคิดเห็นส่วนตัว</li> <li>เพิ่มความคิดเงินส่วนตัว.</li> </ul> |
|   |                                                                                |                                                                         |                                                                          |

จะปรากฏรายละเอียดการมอบหมายงาน และคะแนนของงานชิ้นนั้น คลิกเพิ่มหรือสร้าง เพื่อสร้างชิ้นงาน ส่งตามที่ได้มอบหมาย

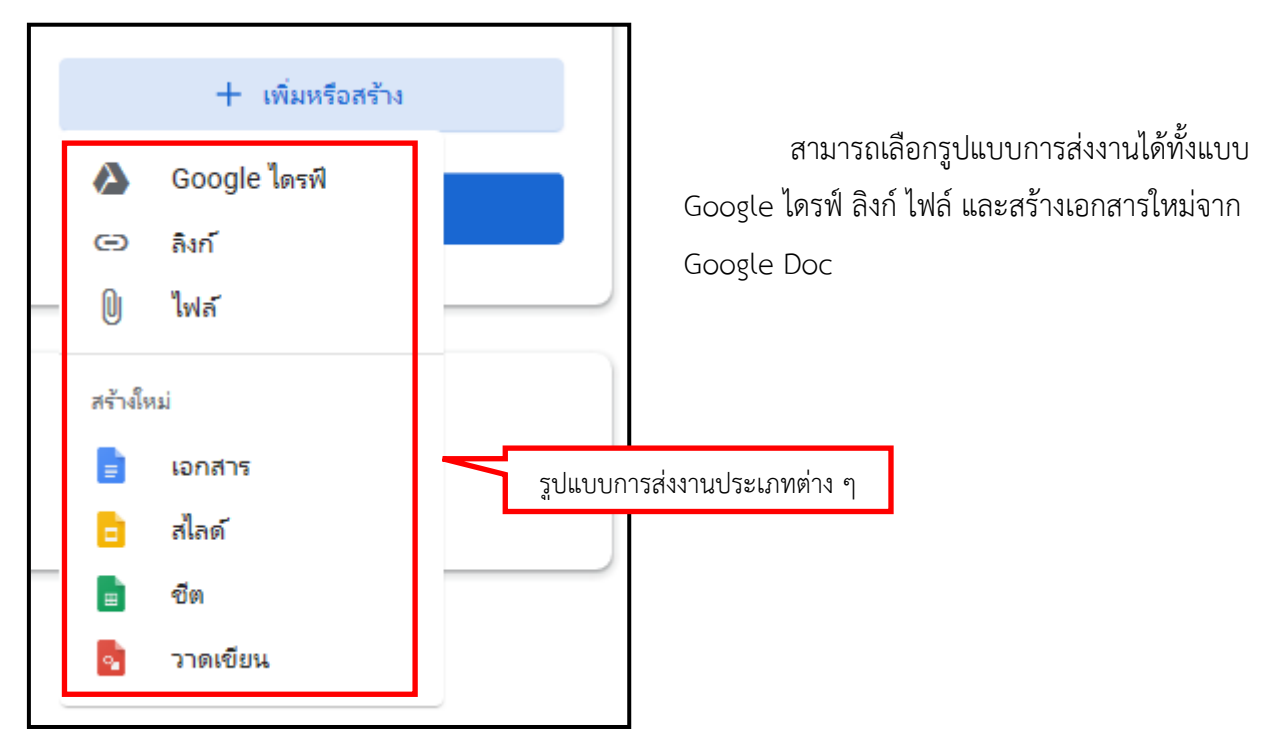

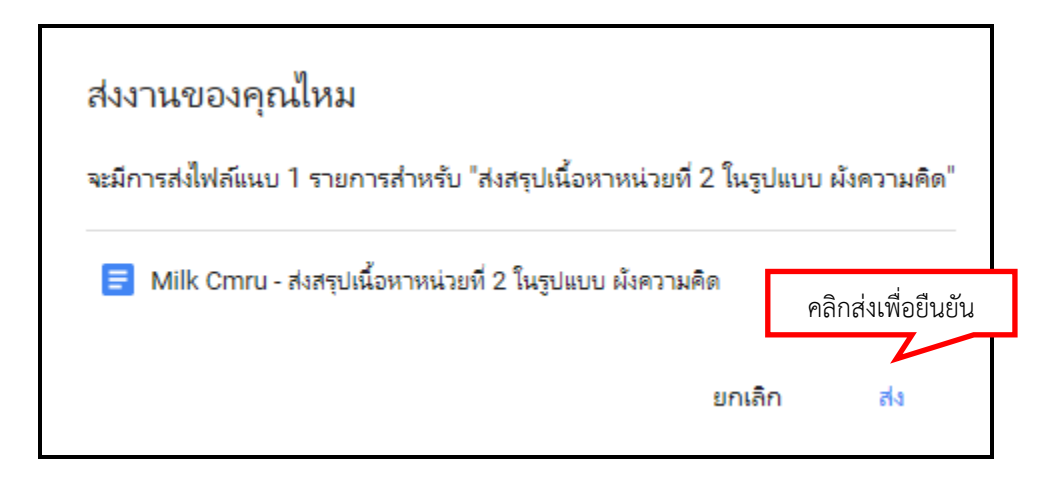

เมื่อเลือกงานหรือสร้างงานที่ต้องการส่งเรียบร้อยแล้ว จะปรากฏหน้าต่างแจ้งข้อความให้ยืนยันการส่งงาน คลิกส่ง เพื่อเป็นการยืนยัน

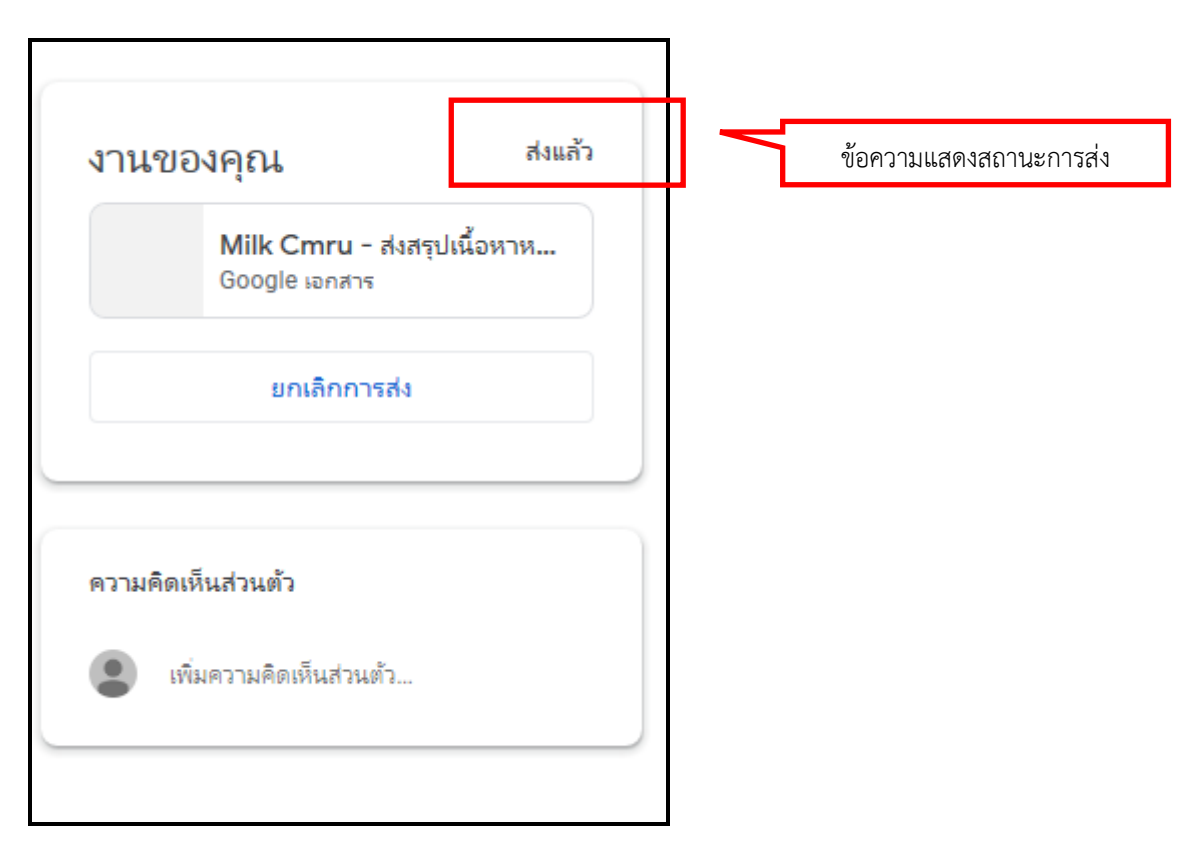

#### การทำงานส่วนผู้คน

ผู้เรียนสามารถติดต่อผู้สอน และผู้ร่วมชั้นเรียนผ่านทาง email ได้โดยคลิกที่ส่วนการทำงานผู้คน จะปรากฏรายชื่อครู และเพื่อนร่วมชั้นเรียน ต้องการส่งข้อความถึงรายชื่อใด สามารถทำได้โดยคลิกไอคนรูป จดหมาย ท้ายชื่อนั้น ๆ

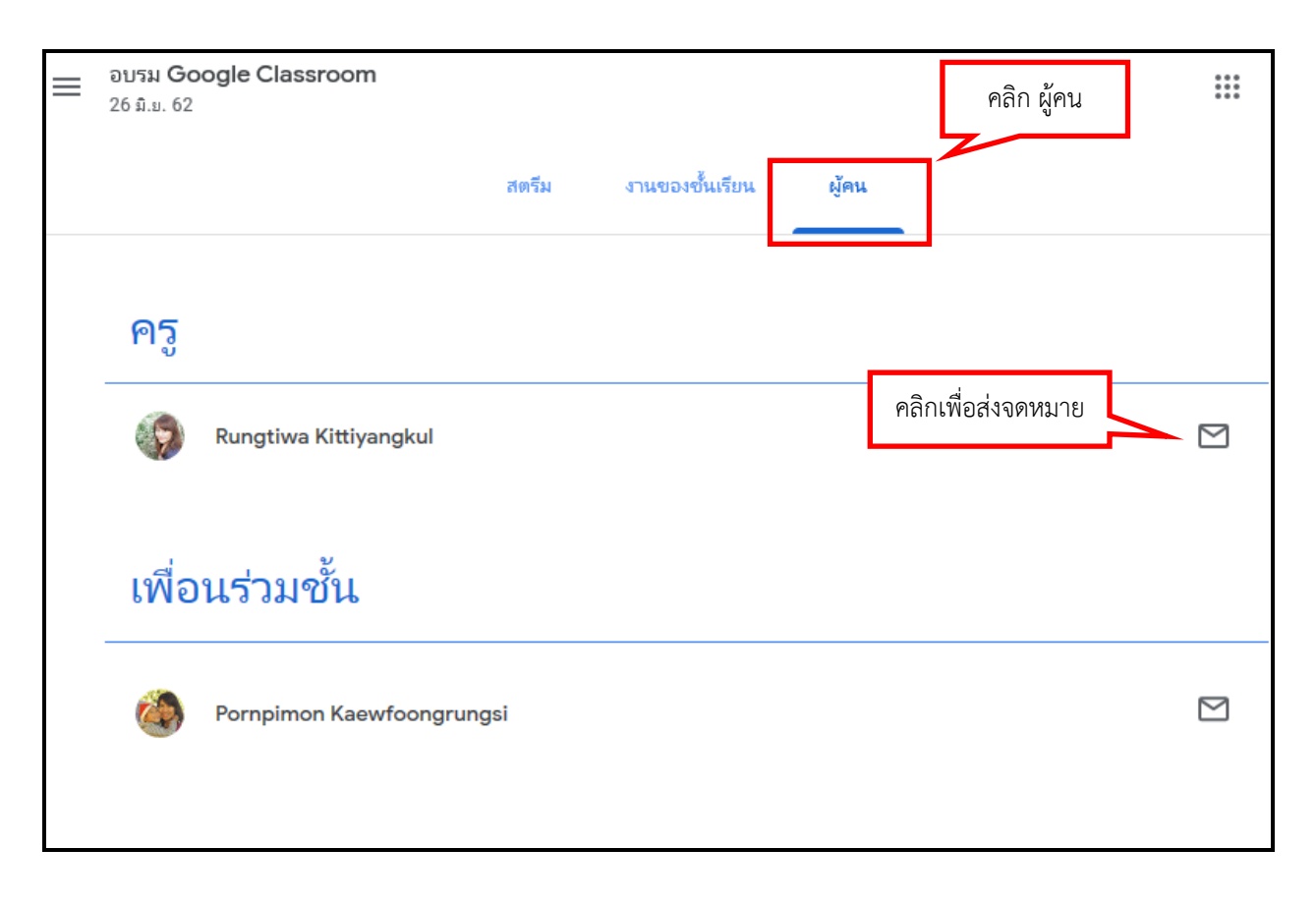

#### ติดตามสถานะการส่งงานของตนเอง

ผู้เรียนสามารถติดตามคะแนนจากกิจกรรมงานในชั้นเรียนต่าง ๆ ที่ผู้สอนมอบหมายให้ โดยคลิกที่ ส่วน การทำงาน **งานของชั้นเรียน** จากนั้นคลิก **ดูงานของคุณ** 

| สตรีม งานของชั้นเรียน ผู้คน<br>อิญงานของคุณ<br>คลิก ดูงานของคุณ<br>ความคิดเห็นเกี่ยวกับ Google Classroom | คลิก งานของชั้นเรียน<br>Google ปฏิทิน  ฟลเดอร์ไดรพีของขั้นเรียน   ไม่มีวันที่ตรบกำหนด |
|----------------------------------------------------------------------------------------------------|---------------------------------------------------------------------------------------|
| หน่วยที่1                                                                                                | :                                                                                     |
| (ฮ) แบบทดสอบความรู้ก่อนเรียน                                                                             | ไม่มีวันที่ครบกำหนด                                                                   |
| แนะหน่วยที่ 1                                                                                            | โพสต์เมื่อ 13 มิ.ย.                                                                   |
| ส่งสรุปเนื้อหาหน่วยที่ 1 ในรูปแบบ ผังความคิด                                                             | ก้ำหนดส่ง 28 มิ.ย.                                                                    |

จะปรากฏหน้าจอแสดงรายการงานทั้งหมดที่ผู้สอนมอบหมายไว้ โดยแสดงทั้ง คะแนน ข้อเสนอแนะ และ สถานะของงานชิ้นนั้น

| Milk Cmru<br>มีข้อเสนอแนะ                            | ครบกำหนด            | คะแนนที่ได้   |
|------------------------------------------------------|---------------------|---------------|
| ส่งสรุปเนื้อหาหน่วยที่ 2 ในรูปแบบ ผังความคิด 🔲 1 🕕 1 | ใม่มีวันที่ครบกำหนด | <b>10</b> /10 |
| ความคิดเห็นเกี่ยวกับ Google Classroom มีไฟล์แนบ      | ใม่มีวันที่ครบกำหนด | มอบหมายแล้ว   |
| แบบทดสอบความรู้ก่อนเรียน                             | ใม่มีวันที่ครบกำหนด | มอบหมายแล้ว   |
| ส่งสรุปเนื้อหาหน่วยที่ 1 ในรูปแบบ ผังความคิด         | 28 มิ ม<br>สถานะ    | เลยกำหนด      |

โดย นางสาวรุ่งทิวา กิตติยังกุล นักวิชาการคอมพิวเตอร์ สำนักดิจิทัลเพื่อการศึกษา มหาวิทยาลัยราชภัฏเชียงใหม่

### ยกเลิกการลงทะเบียน

กรณีที่ผู้เรียนต้องการออกจากการเป็นสมาชิกในชั้นเรียน สามารถทำได้โดย คลิกที่เครื่องหมาย มุมซ้ายบน จากนั้นคลิก **ชั้นเรียน** เพื่อย้อนกลับไปหน้าแรกของระบบ Google Classroom

| דטטא Google Classroom 26 גענע 62           | <b>สตรีม</b> งานของขึ้นเรียน ผู้คน                                                              | III M |
|--------------------------------------------|-------------------------------------------------------------------------------------------------|-------|
| คลิก<br>26 มิ.ย. 62                        | Classroom                                                                                       |       |
| เร็วๆ นี้<br>ดีจ้ำ ไม่มีงานที่ต้องรีบสงเลย | เขร์ข้อมูลบางอย่างกับขึ้นเรียนของคุณ                                                            |       |
| ตูทั้งหมด                                  | Rungtiwa Kittiyangkul โพสต์งานใหม่แล้ว: ส่งสรุปเนื้อหาหน่วยที่ 2 ในรูปแบบ ผังความคิด<br>13 ม.ย. |       |
|                                            | Rungtiwa Kittiyangkul โพสต์เนื้อหาโหม่แล้ว: แนะหน่วยที่ 1     13 ม.ย.                           |       |
|                                            | Rungtiwa Kittiyangkul โพสต์ดำถามไหม่: ความคิดเห็นเกี่ยวกับ Google Classroom<br>13 ม.ย.          |       |
|                                            | Rungtiwa Kittiyangkul โพสต์งานใหม่แล้ว: แบบหดสอบความรู้ก่อนเรียน<br>13 ม.ย.                     |       |

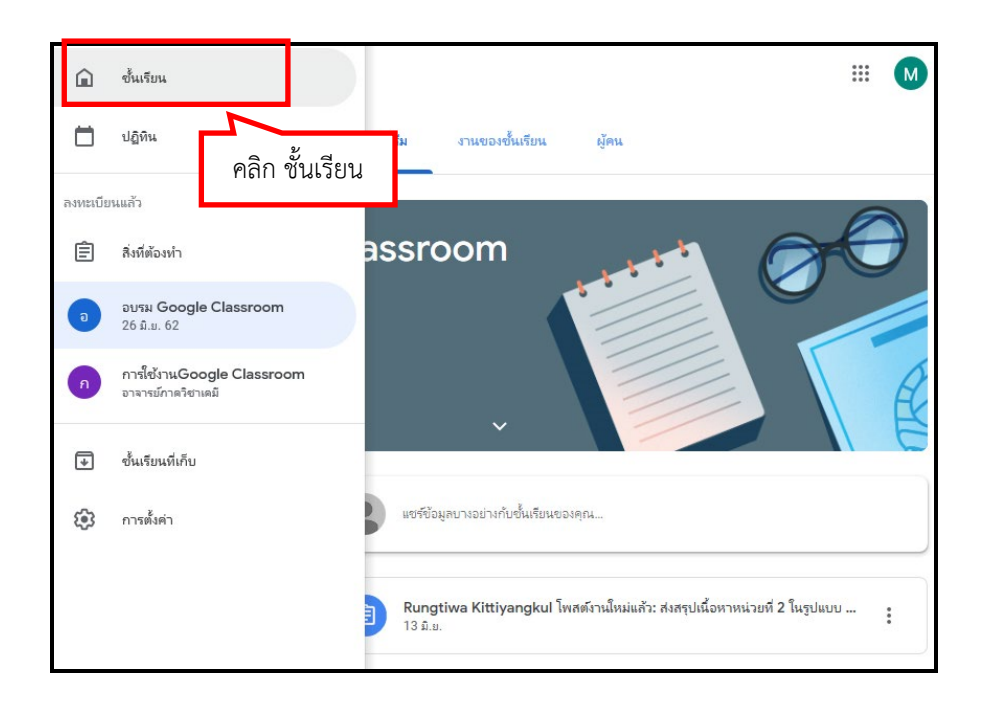

โดย นางสาวรุ่งทิวา กิตติยังกุล นักวิชาการคอมพิวเตอร์ สำนักดิจิทัลเพื่อการศึกษา มหาวิทยาลัยราชภัฏเชียงใหม่

คู่มือการอบรม "การสร้างห้องเรียนออนไลน์ด้วย Google Classroom" 18

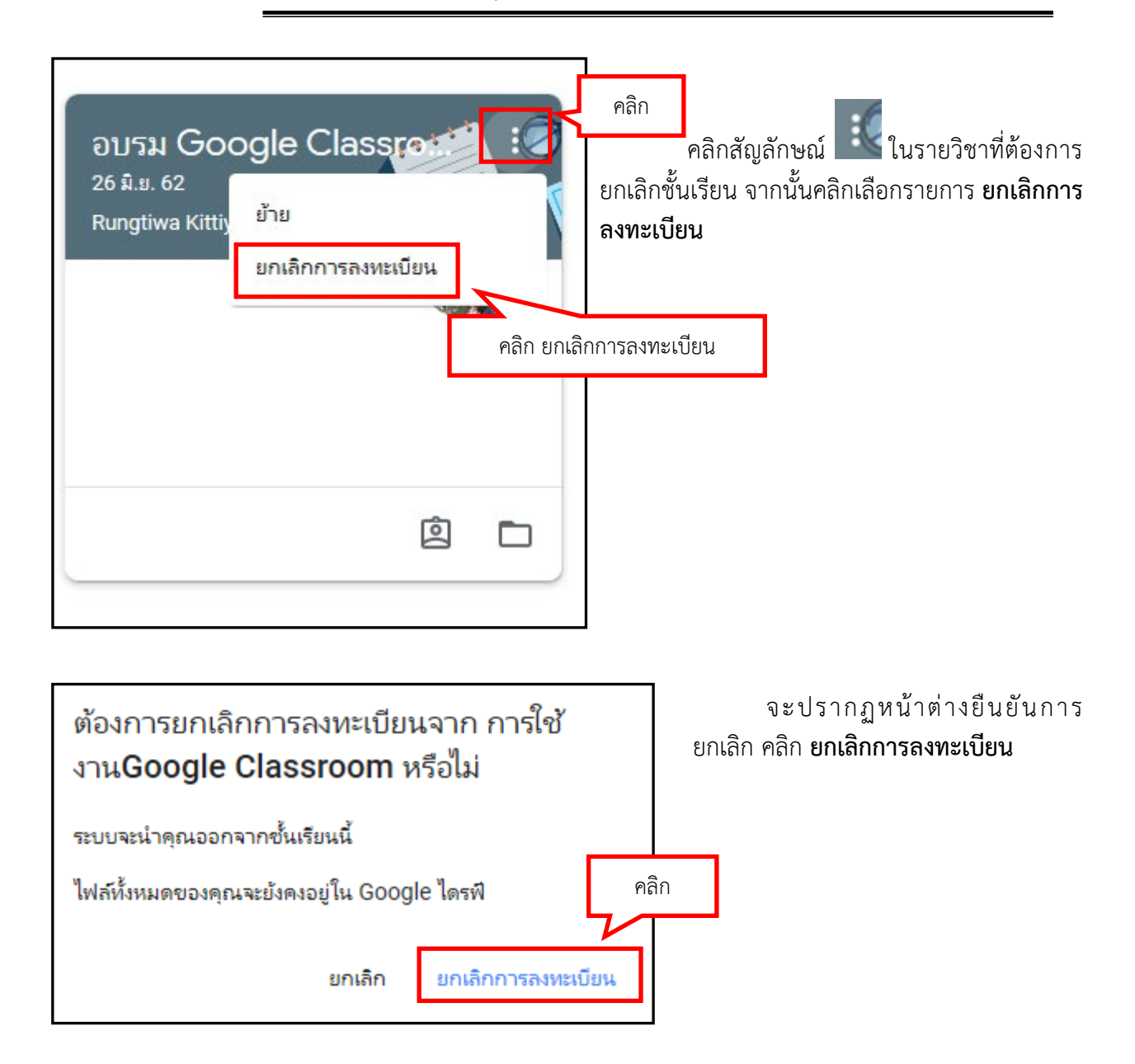